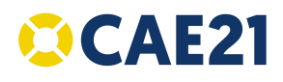

La nueva versión de la aplicación presenta las siguientes novedades:

- Módulo de comunicación de accidentes.
- Edición de perfiles y alta de trabajadores por parte de clientes.
- Pantalla de consulta de documentación por recurso.

A continuación se detallan estas novedades.

## COMUNICACIÓN DE ACCIDENTES.

Con este módulo se permite la comunicación de accidentes entre empresas principales y sus proveedores o contratistas.

#### FUNCIONAMIENTO COMO EMPRESA PRINCIPAL (CLIENTE). Gestión de accidentes

Sus proveedores podrán notificarle cualquier accidente que se produzca. Recibirá un aviso de nuevo accidente en la campana de notificaciones y podrá acceder al contenido en el nuevo apartado de Accidentes del menú principal:

| 0      |                                                                  | 🗘 Usuario Externo 🤇 | Cliente 208 |          | Cliente       | Prove  |          |                      | 🕜 ES-ES 🗸              | 🕴 🙆 🤋                        |
|--------|------------------------------------------------------------------|---------------------|-------------|----------|---------------|--------|----------|----------------------|------------------------|------------------------------|
|        | Configuración CAE 🗸 🗸                                            | Accidentes          |             |          |               |        |          | Aviso de<br>accident | notificación de        | 1.1.7<br>Inicio > Accidentes |
|        | Gestión de centros y proyectos                                   | Q Buscar            | ×           | roveedor |               |        |          |                      |                        |                              |
| 2      | Gestión de proveedores                                           | Estado              | Fecha       | Gravedad | Proveedor     | Centro | Proyecto | Relación             | Nombre del recurso     | Plantilla                    |
| Ê      | Gestión documental 🗸 🗸                                           | Aceptado            | 22/06/2021  | Leve     | Proveedor 20B | Centro |          | Proveedor            | Marco ***** *****      | 8 🖬                          |
| ê      | Control de acceso                                                | 😑 Enviado           | 22/06/2021  | Grave    | Proveedor 20B | Centro |          | Proveedor            | Marco *****            | 0 🖬                          |
| , 🔳    | Gestión de autorizaciones 🔍                                      |                     |             |          |               |        |          |                      | Filas por página: 10 👻 | 1-2de2                       |
|        | Reuniones de coordinación                                        |                     |             |          |               |        |          |                      |                        |                              |
| ı.     | Informes                                                         |                     |             |          |               |        |          |                      |                        |                              |
| ی<br>ا | Envío de notificaciones<br>Accidentes<br>Configuración y ayuda v |                     |             |          |               |        |          |                      |                        |                              |
|        |                                                                  |                     |             |          |               |        |          |                      |                        |                              |

En este apartado podrá consultar el histórico de todos los accidentes notificados por sus proveedores.

Situándose sobre la línea correspondiente al accidente aparecerán los botones de editar 🦯 e información 💼

Los cuales le permiten realizar las siguientes acciones:

- Información: se podrá consultar toda la información sobre el accidente enviada por el proveedor (Tipo de accidente, gravedad, fecha del accidente, lugar, causa, medidas preventivas) así como los documentos adjuntos.
- **Editar:** en este apartado se podrá aceptar o rechazar la comunicación del accidente. Si se rechaza, será devuelta al proveedor y podrá indicar el motivo del rechazo para que el proveedor pueda subsanarlo, al igual que se hace con un documento solicitado.

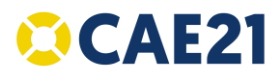

#### FUNCIONAMIENTO COMO PROVEEDOR. Notificación de accidentes

Para notificar un accidente debemos acceder al apartado de "Accidentes" del menú principal.

En esta pantalla veremos un listado de todos los accidentes que hayamos notificado previamente. Para notificar un nuevo accidente debemos pulsar sobre el botón de "nuevo accidente" situado en la parte superior izquierda.

| 0                           | Ø Usua     | Grabar nue | evo      |                  | Proveed  | lor      |                    | 🛛 ES-ES 🗸 🌲                       | 9 🤋          |
|-----------------------------|------------|------------|----------|------------------|----------|----------|--------------------|-----------------------------------|--------------|
| 😫 Gestión documental 🗸      | Addidentes | accidente  |          |                  |          |          |                    | Inicia                            | > Accidentes |
| 🖄 Mi archivo 🗸              | 🖸 🔍 Buscar | ×          | Cliente  |                  |          |          |                    |                                   |              |
| Control de acceso           | Estado     | Fecha      | Gravedad | Cliente          | Centro   | Proyecto | Nombre del recurso | Notificado por                    | Plantilla    |
| Reuniones de coordinación   | 😑 Envlado  | 29/06/2021 | Grave    | EMPRESA PRUEBAS_ | Centro 1 |          | ANDRÉS             | PROVEEDOR 25                      | 0 🗈          |
| II. Informes                |            |            |          |                  |          |          |                    | Filas por página: 10 👻 1 - 1 de 1 | 0            |
| Notificaciones recibidas    |            |            |          |                  |          |          |                    |                                   |              |
| Accidentes                  |            |            |          |                  |          |          |                    |                                   |              |
| 🔍 Configuración y ayuda 🗸 🗸 |            |            |          |                  |          |          |                    |                                   |              |
|                             |            |            |          |                  |          |          |                    |                                   |              |
|                             |            |            |          |                  |          |          |                    |                                   |              |
|                             |            |            |          |                  |          |          |                    |                                   |              |
|                             |            |            |          |                  |          |          |                    |                                   |              |

Esta acción abrirá una nueva ventana en la que debemos realizar las siguientes acciones:

1. Seleccionar el centro o proyecto en el que se ha producido el accidente, de entre el listado de todos los centros o proyectos de las diferentes empresas con las que realizamos la coordinación de actividades.

| Q Todos     | ✓ Seleccionar empresa | Seleccionar centro V | Seleccionar proyect |                 |
|-------------|-----------------------|----------------------|---------------------|-----------------|
| Activo CIF  | Empresa               | Centro               | Proyecto            |                 |
| • Q0428798C | EMPRESA PRUEBAS_      | Centro 1             | -                   | E               |
|             |                       | Filas por página:    | 10 💌 1-1 de 1       | Nuevo accidente |

2. Cumplimentar los datos del accidente y adjuntar, en caso necesario, los documentos relacionados.

| Datos Fecta de emio* 29/06/2021 Enger* ALMACEN DE MATERIALES Descripción* CADA DE SOF LA PLATAFORMA DE RECEPCIÓN DE MATERIALES AL VERIFICAR MATERIALES # CADA DE SOF LA PLATAFORMA DE RECEPCIÓN DE MATERIALES # CADA DE SOF LA PLATAFORMA DE RECEPCIÓN DE RECEPCIÓN DE MATERIALES # CADA DE SOF LA PLATAFORMA DE RECEPCIÓN DE RECEPCIÓN DE RE |
|----------------------------------------------------------------------------------------------------|
| Peter de envo <sup>®</sup> 29/06/2021 El ALMACEN DE MATERIALES Descripción* CADA DESDE LA PLATAFORMA DE RECEPCIÓN DE MATERIALES AL VERIFICAR MATERIALES AL VERIFICAR MATERIALES A                                                                                                    |
| Descripción * Medidas preventivas * Medidas preventivas * Calda De SDE LA PLATAFORMA DE RECEPCIÓN DE MATERIALES AL VERIFICAR MATERIALES AL VERIFICAR MATERIALES A 4 A                                                                                                    |
| CAIDA DESDE LA PLATAFORMA DE<br>RECEPCIÓN DE MATERIALES AL<br>VERIFICAR MATERIALES AL<br>XENTRICAR MATERIALES AL                                                                                                    |
|                                                                                                    |
|                                                                                                    |
| Grave V X Caídas a distinto nivel V X                                                                                                    |
| Adjuntar documentos documento de arueba odf                                                                                                    |

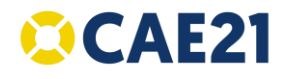

3. Seleccionar los trabajadores o equipos que se han visto implicados en el accidente, de entre los trabajadores que tengamos asignados a ese centro en el que se ha producido el accidente.

|                            | 0                |    |                        |            |   |
|----------------------------|------------------|----|------------------------|------------|---|
|                            | Datos y archivos |    | Elige recursos         |            |   |
| Selección de recursos dest | inatarios        |    |                        |            |   |
| Trabajadores Equipos       | y materiales     | re |                        |            |   |
| Nombre                     |                  |    |                        |            |   |
| ANDRÉS ***** ***           | 18               |    |                        |            |   |
|                            |                  |    | Filas por página: 10 💌 | 1 - 1 de 1 | 1 |
|                            |                  |    |                        |            |   |

Finalizados estos pasos podemos, bien guardar los datos para finalizarlo más tarde o bien enviar la notificación de accidente a la empresa principal.

# EDICIÓN DE PERFILES Y ALTA DE RECURSOS.

Se introduce la posibilidad de que un cliente pueda editar los perfiles de un trabajador o equipo que el proveedor ha seleccionado a la hora de darlo de alta en un determinado centro o proyecto. También se introduce la posibilidad de dar de alta ese trabajador o equipo si no está aún dado de alta por parte del proveedor.

A esta funcionalidad se accede desde la pantalla de gestión de proveedores. En esta pantalla, debemos pulsar en el icono de "estado de recursos" del proveedor correspondiente:

| 00     | Q Activo V           |           |                   |                                                       | Pulse para consultar los | trabajadores o               |                |
|--------|----------------------|-----------|-------------------|-------------------------------------------------------|--------------------------|------------------------------|----------------|
| Activo | Nombre de empresa    | CIF       | Servicio prestado | CNAE                                                  | equipos del proveedor    |                              | . 'erfiles     |
| •      | EMPRESA DEMO CUÁLTIS | W4110973G | -                 | 4311 DEMOLICIÓN                                       | Medrid                   | Jose Maria Olivares Ruiz 🛛 🙎 | 20/            |
| •      | PROVEEDOR 1          | U26644005 | Mantenimiento     | 4520 MANTENIMIENTO Y REPARACIÓN DE VEHÍCULOS DE MOTOR | Madrid                   | Jose Maria Olivares Ruiz     | PE Mant Entrop |
| ٠      | PROVEEDOR 3          | Q8366509A | Abañieria         | 4329 OTRAS INSTALACIONES EN OBRAS DE CONSTRUCCIÓN     | Medrid                   | Jose Maria Olivares Ruiz     | PE Albañileria |
| ٠      | PROVEEDOR 4.1.       | 123456789 |                   |                                                       | Madrid                   | Paz Puente Velazquez         |                |
|        | SUBCONTRATA 1        | H19295278 | Limpieza          | 8121 LIMPIEZA GENERAL DE EDIFICIOS                    | Medrid                   | Jose Maria Olivares Ruiz     | PE. Limpieza   |
|        |                      |           |                   |                                                       |                          |                              |                |
|        |                      |           |                   |                                                       |                          |                              |                |

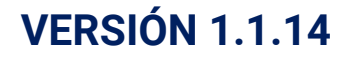

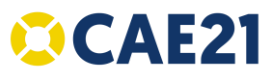

Al pulsar sobre este icono aparece una nueva pantalla donde se nos muestran todos los trabajadores o equipos que el proveedor tiene dados de alta en algún centro del cliente.

| Info   | rmación de<br>ores Equipos | l proveedor - E | stado recursos        |                | × |
|--------|----------------------------|-----------------|-----------------------|----------------|---|
| •      | Buscar                     | >               | K Nombre 1er apellido | 2º apellido    |   |
| Activo | Nombre                     | Primer apellido | Segundo apellido      | Identificador  |   |
| •      | David                      | ****            | ****                  | 8001 5967W     |   |
| •      | Ernesto                    | ****            | ****                  | 02130124032185 |   |
| •      | Marco                      | ****            | ***                   | 1234567        |   |
| •      | Raúl                       | ****            | ****                  | 98005360Z      |   |
|        |                            |                 | Filas por página: 10  | ✓ 1 - 4 de 4   | 1 |

Dar de alta un trabajador o equipo: se hará utilizando el botón de **alta** que aparece a la izquierda de la pantalla (+), que nos abrirá una ventana en la que debemos introducir los siguientes datos del trabajador o equipo a dar de alta:

- 1. Datos: se rellenará con los datos del nuevo trabajador (siguiente).
- 2. *Centro/proyecto:* seleccionar el centro o proyecto en el que va se quiere dar de alta a ese trabajador, nos aparecerán para seleccionar los centros que el cliente a asociado al proveedor, (*siguiente*).
- 3. *Perfiles:* seleccionar el perfil que se quiere pedir al trabajador, al pulsar sobre *enviar* se le asignan los perfiles seleccionados y se harán las peticiones de documentación correspondientes al perfil seleccionado. (\* el perfil debe estar asignado previamente en el centro para que aparezca en este listado)

|     | n de proveedores          |           |         |               |                    |                           |                   |        |              |         |               | Inca + Geo   | ian an |
|-----|---------------------------|-----------|---------|---------------|--------------------|---------------------------|-------------------|--------|--------------|---------|---------------|--------------|--------|
| 00  | Q Active                  | 1         | In Inf  | ormación      | del proveedor - Es | stado recursos            |                   | ×      |              |         |               |              |        |
| 401 | family is express         |           | Trabaja | adores Tissis | ous y mensiales    |                           |                   |        |              | Contest | m.            | Patter       |        |
| ٠   | Britting a Diric Court of | -         |         | 2.0.00        |                    |                           |                   |        |              |         | na Sharar Rut | (inter-      |        |
|     | AND-000041                | 1011-07   | 0       | - DORCH       |                    | Contraction of the second | -                 |        |              |         |               |              |        |
| ٠   |                           | Colorest. | Attra   | Northere      | Primer apaltido    | Sepunda apellula          | B Alta de un trab | ajador |              |         |               | ×            |        |
| •   | - #40-68008-4-1/          | 121411    | •       | David         |                    | 2444                      | •                 |        | -            | -       |               | -O<br>Ny San |        |
|     | 1.000794741               | -         | ٠       | Strepts       |                    |                           | 0                 |        |              |         |               | 420 <b>6</b> |        |
|     |                           |           | ٠       | Marco         |                    | - 1000                    | Sector 1          | 1.0    | ne soften    |         | (speciality)  |              |        |
|     |                           |           | ٠       | Red           | 0.000              | 1.0000                    | The is methods."  | - (A   |              | Q,      | Entercar      |              |        |
|     |                           |           |         |               |                    | Fissporpigne :            | from the day      |        | end at large |         | A             | et.          |        |
|     |                           |           |         |               |                    |                           |                   |        |              |         | ~             |              |        |

Editar los perfiles de un trabajador o equipo: desde el botón estado de recursos, en información del trabajador o equipo podemos consultar los perfiles y los centros en los que está asignado, para editar estos datos, se

# **VERSIÓN 1.1.14**

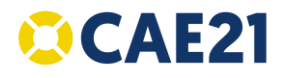

pulsará sobre el botón de editar. Esta acción abrirá una nueva ventana en la que podemos editar los siguientes apartados:

- 1. <u>Datos</u>: en esta pantalla aparecen todos los centros a los que tiene permitido el acceso el proveedor, pudiendo añadir o editar los perfiles para cualquiera de ellos. En la columna derecha aparece un indicador del número de perfiles que ese trabajador o equipo tiene asignados para ese centro. Una vez seleccionado el centro a editar pulsamos *siguiente*.
- 2. <u>Perfiles</u>: en esta pantalla se marca o se desmarca los perfiles según la edición que se quiera realizar, una vez finalizado se debe pulsar en "enviar".

| Trabajadores Egui       | oos y materiales                                                  |                                                                                                    |                                                                                          | na Contanto                                                |
|-------------------------|-------------------------------------------------------------------|----------------------------------------------------------------------------------------------------|------------------------------------------------------------------------------------------|------------------------------------------------------------|
| O Q Buscar              |                                                                   | X Number Ter apell                                                                                                    | da 2ª apellida                                                                           | Unite Marke Contenes Pulz                                  |
| Activo Nombra           | Puls                                                              | sar para editar perfile:                                                                                                    | s de trabajadores                                                                        | and the Dianel Roll                                        |
| • David                 |                                                                   |                                                                                                    | 80015867W 🕜 🧪                                                                            | Tar D area latert at                                       |
| Eners                   |                                                                   |                                                                                                    | 02130124092185                                                                           | Jose Marie Charas Puiz                                     |
| Marce                   |                                                                   |                                                                                                    | 1234567                                                                                  |                                                            |
| <ul> <li>5x2</li> </ul> |                                                                   |                                                                                                    |                                                                                          |                                                            |
|                         | <b>B</b> E                                                        | ditar un trabajador                                                                                                    |                                                                                          |                                                            |
|                         |                                                                   |                                                                                                    |                                                                                          |                                                            |
|                         | Dutre                                                             |                                                                                                    |                                                                                          |                                                            |
|                         |                                                                   | and the second second se |                                                                                          |                                                            |
|                         | Q. 1                                                              | Buscar<br>eccione un solo centro o proyec<br>Centro                                                                                                    | X Centro Muestra<br>trabajador ti                                                        | el número de perfiles qui<br>iene asignado en ese cen      |
|                         | Q, 6<br>+544                                                      | Buscar<br>eccione un sólo centro o proyec<br>Centro<br>Centro Rijo                                                                                                    | X Centro Muestra<br>trabajador ti                                                        | el número de perfiles qui<br>iene asignado en ese cen<br>i |
|                         | Q s<br>rsea                                                       | Buscar<br>eccone un solo centro o proyec<br>Centro<br>Centro Fijo<br>Estra los centros que                                                                                                    | X Control Muestra<br>trabajador ti<br>tto                                                | el número de perfiles que<br>ene asignado en ese cer<br>t  |
|                         | Q E<br>"Sele<br>Mue                                               | Suscer<br>eccione un sólo centro o proyec<br>Centro<br>Centro Fijo<br>estra los centros que                                                                                                    | Centro Muestra<br>trabajador ti<br>tto                                                   | el número de perfiles que<br>lene asignado en ese cen<br>t |
|                         | Q a<br>sea<br>↑<br>Mue                                            | Suscer<br>eccone un solo centro o proyec<br>Centro<br>Centro Fijo<br>estra los centros que<br>ar un trabajador                                                                                                    | X Cetto Muestra<br>trabajador ti<br>to                                                   | el número de perfiles que<br>ene asignado en ese cer<br>2  |
|                         | C Edit<br>Datos                                                   | Buscer<br>eccone un sólo centro o proyec<br>Centro<br>Centro Fijo<br>estra los centros que<br>car un trabajador                                                                                                    | X Citto Muestra<br>trabajador b                                                          | el número de perfiles que<br>ene asignado en ese cen<br>2  |
|                         | Q a<br>sea<br>↑<br>Mue<br>Datos<br>Perfiles                       | Buscar<br>eccone un solo centro o proyec<br>Centro<br>Centro Fijo<br>estra los centros que<br>ar un trabajador                                                                                                    | X Control Muestra<br>trabajador ti<br>el proveedor tiene asignados                       | el número de perfiles que<br>ene asignado en ese cen<br>2  |
|                         | C Edit<br>Mue                                                     | Buscar<br>eccone un sólo centro o proyec<br>Centro<br>Centro Fije<br>estra los centros que<br>ar un trabajador                                                                                                    | X Control Muestra<br>trabajador bi<br>el proveedor tiene asignados                       | el número de perfiles qui<br>iene asignado en ese cen<br>2 |
|                         | <ul> <li>Q. E</li> <li>Sete</li> <li>Sete</li> <li>Mue</li> </ul> | eccone un solo centro o proyec<br>Centro<br>Centro Fije<br>estra los centros que<br>ar un trabajador                                                                                                    | Ceetro Muestra<br>trabajador bi<br>el proveedor tiene asignados     Períl<br>Descripción | el número de perfiles qui<br>iene asignado en ese cen<br>2 |
|                         | <ul> <li>Q €</li> <li>Set</li> <li>Set</li> <li>Mue</li> </ul>    | eccone un solo centro o proyec<br>Centro<br>Centro Pije<br>estra los centros que<br>ar un trabajador                                                                                                    |                                                                                          | el número de perfiles qui<br>iene asignado en ese cer<br>2 |

#### CONSULTA DE DOCUMENTACIÓN POR TRABAJADOR O EQUIPO.

Desde esta nueva pantalla se puede consultar la documentación de un trabajador o equipo, mostrándose todos los trabajadores dados de alta en los centros del cliente por parte de los proveedores.

Esta información también es posible obtenerla en la consulta por empresa, donde se muestran los trabajadores de una determinada empresa y en la ventana de documentos solicitados, si se realiza una búsqueda por el DNI del trabajador o el identificador del equipo.

A esta pantalla se accede desde la opción de menú Gestión documental>Consulta de documentación por recurso

| 0                                                               | O Usuario Externo | CUENTE SS                                     |                                 | Cliente                                                              | Ø ES-                     | es ~ 🔺 🙆                                      | Э                    |                          |            |
|-----------------------------------------------------------------|-------------------|-----------------------------------------------|---------------------------------|----------------------------------------------------------------------|---------------------------|-----------------------------------------------|----------------------|--------------------------|------------|
| Configuración CAE 🥪                                             | Consulta de doci  | umentación por recu<br>Equipos y materiales 🗲 | rso<br>Seleccionad<br>consultar | & Atención Telefónica : 923197254<br>dor de trabajadores ο equipos γ | materiales que se qu      | <u>inicio</u> > Gestió<br>J <mark>iere</mark> | n documental > Con   | sulta de documentación p | or recurso |
| Gestión de proveedores                                          | Q Seleccionar e   | empresa 🗸 Sel                                 | leccionar centro                | Seleccionar proyecto                                                 |                           |                                               |                      |                          |            |
| Socumentos solicitados<br>Consulta de documentación por empresa | DNI<br>90707448W  | Nombre                                        | Primer apellido                 | Segundo apellido                                                     | Proveedor<br>Droveedor 88 | Centro<br>Torre Dealis                        | Proyecto             | Fecha de alta            |            |
| onsulta de documentación por recurso                            | 198534992         | Rodrigo                                       | Nuñez                           | Nuñez                                                                | Subcontrata 88            | Torre Realia                                  | 171                  | 14/07/2020               |            |
| Control de acceso                                               | 221041316         | Blanca                                        | Puerte                          | Puente                                                               | Proveedor 88              | Torre Realia                                  | -                    | 14/07/2020               |            |
| Gestión de autorizaciones –                                     | 50185251X         | Susana                                        | Sanchez                         | Sanchez                                                              | Empresa 88                | Torre Realia                                  | -                    | 16/07/2020               |            |
| Reuniones de coordinación                                       |                   |                                               |                                 |                                                                      |                           |                                               | Filas por página: 10 | ₩ 1 - 4 de 4             | 0          |

Sobre cada una de las filas del trabajador que queremos consultar nos aparecerán los iconos de imprimir e información.

Imprimir: permite imprimir el código QR del trabajador o equipo

<u>Información</u>: entrando en esta pantalla nos aparecen todos los documentos solicitados al trabajador o equipo y el estado en el que se encuentra la petición

Para cada una de esas solicitudes sobre una de las filas podremos obtener más información o editar esa petición.

| 0       |                                       | <ul> <li>Onuario Estar</li> </ul> | Cliente Travelake                                                                                                    | 0              | eses 🗸 🔺                    |
|---------|---------------------------------------|-----------------------------------|----------------------------------------------------------------------------------------------------|----------------|-----------------------------|
|         | Consulta de docum<br>Trabajadores Egu | nentación por recurso             | 🛣 Aseroción Telefónica: 923197254 <u>Posici</u> > Gestió                                                                               | n documental > | Consulta de document        |
| 2.<br>8 |                                       | piesa 🗸 Sele                      | Documentos solicitados - Rosa Rojo Rojo     X  Documentos                                                                              |                |                             |
| 8       | 90707448W                             | Rose                              | Certectioner estate<br>Q, Todos ∨                                                                                                    | Proyecto .     | Fecha de alta<br>14/07/2020 |
|         |                                       | Rodrige                           | Estado Nombre de documento Fecha de Fecha de Fecha de Tolerancia Perfil                                                                |                | 14/07/2020                  |
| ₽       | 22102/31G<br>60163251X                | Bance<br>Susana                   | Acreditación de la apritud laboral<br>Ceducado Esalada en el resublado del 14/07/2020 14/07/2020 14/07/2020 0<br>Reconocimiento Médico |                | 14/07/2020                  |

Información: muestra toda la información referida al documento solicitado a ese trabajador o equipo.

<u>Editar</u>: igual que ocurre en los demás apartados desde donde se puede editar una petición de documentación, es posible cambiar el estado de un documento aportado, aceptado o rechazo, en caso de *rechazar* el documento se puede incluir el motivo del rechazo.